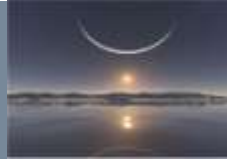

#### **CONFIGURER SON COMPTE PERSO SUR OUTLOOK 2010**

Rendez vous dans le menu Fichier (backstage)

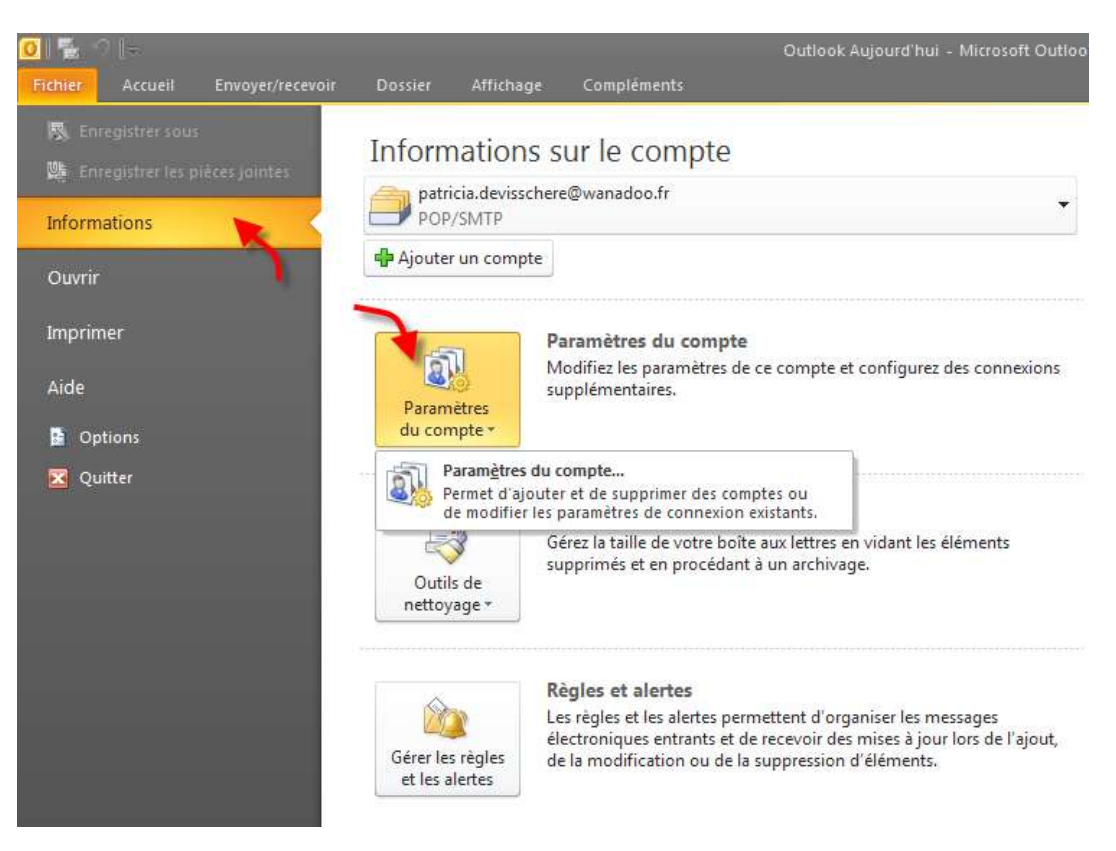

#### Cliquer sur Paramètre du compte, onglet Messagerie puis Nouveau

| Aessagerie Fichiers de                       | e données   Flux RS                           | 5 Listes SharePoint                         | Calendriers Internet | Calendriers publiés | Carnets o |
|----------------------------------------------|-----------------------------------------------|---------------------------------------------|----------------------|---------------------|-----------|
| 🚰 Nouveau 🛠 F                                | λéparer 😭 Mod                                 | ifier 📀 Définir p                           | ar défaut 🗙 Supprin  | mer 🕈 🖶             |           |
| Nom                                          |                                               | Ту                                          | pe                   |                     |           |
|                                              |                                               |                                             |                      |                     |           |
| e compte sélectionné r<br>Changer de dossier | emet les nouveaux r<br><b>Outlook\Boîte d</b> | nessages à l'emplacer<br><b>e réception</b> | ment suivant :       |                     |           |

![](_page_1_Picture_1.jpeg)

Je conseille lorsque cela est du perso de configurer vous-même vos comptes, lorsque l'on est dans une société on peut passer par la détection.

Donc cocher en bas configurer manuellement.... Puis Suivant.

| Compte de messagerie       |                                                                            |  |
|----------------------------|----------------------------------------------------------------------------|--|
| Nom :                      | Pierre Dupont                                                              |  |
|                            | Exemple : Élisabeth Andersen                                               |  |
| Adresse de messagerie :    | pierre                                                                     |  |
|                            | Exemple : elizabeth@contoso.com                                            |  |
| Mot de passe :             |                                                                            |  |
| Confirmer le mot de passe  |                                                                            |  |
|                            | Tapez le mot de passe que vous a remis votre fournisseur d'accès Internet, |  |
| )<br>Messagerie texte (SMS | )                                                                          |  |

#### Choisir Messagerie Internet et Suivant

| Ajouter un nouveau compte                                                                                                    | ×       |
|----------------------------------------------------------------------------------------------------|---------|
| Choisir un service                                                                                                    | ×       |
| <ul> <li>Messagerie Internet</li> <li>Connectez-vous à votre serveur POP ou IMAP pour envoyer et recevoir des messages électroniques.</li> </ul>                                                                                                    |         |
| <ul> <li>Microsoft Exchange ou un service compatible<br/>Se connecter et accéder à la messagerie, au calendrier, aux contacts, aux télécopies et aux messages vocaux.</li> <li>Messagerie texte (SMS)<br/>Se connecter à un service de messagerie mobile.</li> </ul> |         |
| < Précédent Suivant >                                                                                                    | Annuler |
|                                                                                                    |         |

![](_page_2_Figure_1.jpeg)

Maintenant commence la configuration du compte :

| Votre nom :                      | Celui qui sera vu dans la boîte de réception par votre<br>destinataire                                                                     |
|----------------------------------|----------------------------------------------------------------------------------------------------|
| Votre adresse de messagerie :    | fournie par votre FAI ( <b>F</b> ournisseur d' <b>A</b> ccès Internet)                                                                     |
| Pop :                            | pour configurer le serveur de courrier entrant ici exemple<br>avec Orange                                                                  |
| Smtp :                           | celui du serveur sortant                                                                                                    |
| Nom utilisateur ou Identifiant : | Vous avez reçu un document lors de votre inscription chez<br>votre FAI et vos comptes, noms d'utilisateurs, sont notifiés<br>sur celui-ci. |

#### (En fin de document une liste des serveurs pour vous aider !)

Saisir le mot de passe et cocher mémoriser puis accédez aux Paramètres Supplémentaires

| Informations sur l'utilisateur       |                     | Tester les paramètres du compte                                                                                    |
|--------------------------------------|---------------------|----------------------------------------------------------------------------------------------------|
| Votre nom :                          | Pierre Dupont       | Après avoir complété les champs de cet écran, nous vou<br>conceillers de tester unite compte en diauent aux le bei |
| Adresse de messagerie :              | p.dupont@orange.fr  | ci-dessous. (Connexion réseau requise.)                                                                            |
| Informations sur le serveur          |                     | Tester les paramètres du compte                                                                                    |
| Type de compte :                     | POP3 💌              | restaries parametres da compte                                                                                     |
| Serveur de courrier entrant :        | pop.orange.fr       | Testez les paramètres du compte en cliquant sur<br>le bouton Suivant                                               |
| Serveur de courrier sortant (SMTP) : | smtp.orange.fr      | Remettre les nouveaux messages à :                                                                                 |
| Informations de connexion            |                     | Nouveau fichier de données Outlook                                                                                 |
| Nom d'utilisateur :                  | p.dupont            | C Fichier de données Outlook existant                                                                              |
| Mot de passe :                       | ****                | Parcou                                                                                                    |
| Vémori:                              | ser le mot de passe |                                                                                                    |
|                                      |                     |                                                                                                    |

P

![](_page_3_Picture_1.jpeg)

Par défaut il reprend votre adresse mail notifier un vrai nom comme l'exemple ci-dessous, surtout si il y a plusieurs adresses mails ainsi vous pourrez facilement reconnaître vos configurations.

| aramétres de messagerie Internet                                                                                                   | ×     |
|----------------------------------------------------------------------------------------------------|-------|
| Général Serveur sortant Connexion Options avancées                                                                                 |       |
| Compte de messagerie                                                                                                    |       |
| Tapez le nom à l'aide duquel vous souhaitez faire référence à ce compte. Par<br>exemple : « Travail » ou « Microsoft Mail Server » |       |
| Courrier Pierre Dupont                                                                                                    |       |
| Autres informations utilisateur                                                                                                    |       |
| Organisation :                                                                                                    |       |
| Répondre au courrier :                                                                                                    |       |
|                                                                                                    |       |
|                                                                                                    |       |
|                                                                                                    |       |
|                                                                                                    |       |
|                                                                                                    |       |
|                                                                                                    |       |
|                                                                                                    |       |
|                                                                                                    |       |
|                                                                                                    |       |
|                                                                                                    | nuler |

Si le compte nécessite une authentification vous devrez cocher cette case et préciser suivant les indications données sinon rien. (Voir en fin de document un exemple d'authentification pour orange) Perso pour orange je le crée avec authentification pour être tranquille.

| amètres de messagerie   | Internet                       |                      | 00000  |
|-------------------------|--------------------------------|----------------------|--------|
| énéral Serveursortant ( | Connexion   Options avan       | cées ]               |        |
| Mon serveur sortant (SM | IP) requiert une authentif     | ication              |        |
| G utilar his mines par  | Amiltonis dan territo servetat | de tourse entrate    |        |
| C Se conventer à l'ade  | 6                              |                      |        |
| Memmumators             |                                |                      |        |
| Mail the passing :      |                                |                      |        |
| P                       | Monorlaat is not de pa         |                      |        |
| Engre Lachardin         | accon provide the posses of    | Kunsi GPAI           |        |
| C Seconderation         | AR OF STREET WITH THE          | unt d'annonet le coo |        |
| C Se connecter de servi | na de statier entret e         | we diversite to coo  | nove ; |
| C Se competier de serve | na Grupane entres e            | we dimension in coor | 1797 ; |

![](_page_4_Picture_1.jpeg)

#### En ADSL se connecter à l'aide de mon réseau local

| Paramètres de messagerie Internet                                                                                                    | ×    |
|----------------------------------------------------------------------------------------------------|------|
| Général Serveur sortant Connexion Options avancées                                                                                     | 1    |
| Connexion                                                                                                    | _    |
| <ul> <li>Se connecter à l'aide de mon réseau local</li> <li>Se connecter par modem quand Outlook est en mode hors connexion</li> </ul> |      |
| C Se connecter à l'aide de ma ligne téléphonique<br>C Se connecter à l'aide de Internet Explorer ou d'un numéroteur tiers              |      |
| Modem                                                                                                    |      |
| Utiliser la connexion d'accès réseau à distance :                                                                                      |      |
| Wanadoo                                                                                                    |      |
| Propriétés Ajouter                                                                                                    |      |
|                                                                                                    |      |
|                                                                                                    |      |
|                                                                                                    |      |
|                                                                                                    |      |
| OK Ann                                                                                                    | uler |

Pour les ports s'il n'y a pas d'authentification vous n'avez pas besoin de modifier 110 -25

Vous pouvez laisser un exemplaire des messages sur le serveur, ceci est intéressant si vous partez en vacances (vous pourrez consulterez en ligne donc directement sur le site de Orange par exemple vos messages récents) et que vous souhaitez rapatrier vos messages dans votre Outlook en rentrant chez vous. (Uniquement la boite de réception pas les envoyés !)

Par contre décochez cette case sinon il vous faudra aller en ligne pour supprimer tous les messages redondants.

Vous pouvez à tout moment avant de partir venir la cocher.

Vous pouvez valider et tester les paramètres du compte en cochant la case et en cliquant sur suivant

| Para                                           | mètres de messagerie Interne                                                            |                                                                            | ×                               |
|------------------------------------------------|-----------------------------------------------------------------------------------------|----------------------------------------------------------------------------|---------------------------------|
| e des 🔬                                        | terai Serveur sortant Connexion                                                         | Options avancées                                                           |                                 |
| sant si                                        | méros des ports du serveur                                                              |                                                                            |                                 |
| ourroz 5                                       | erveur enbrant (POP3) :                                                                 | Par défaut                                                                 |                                 |
| ouriez                                         | Ce serveur nécessite une con                                                            | nnexion chilfrée (SSL).                                                    |                                 |
| sur le 🛛 🖻                                     | erveur sortant (SMTP) : 25                                                              |                                                                            |                                 |
| ssages                                         | Utiliser le type de connexion chill                                                     | hée suivant : Aucun                                                        | •                               |
| er vos                                         | lais du serveur                                                                         |                                                                            |                                 |
|                                                | ourt Transitions In                                                                     | ninute                                                                     |                                 |
| it chez 🦉                                      | nise                                                                                    |                                                                            |                                 |
| on pas                                         | <ul> <li>Lasser un exemplaire des messa</li> <li>Suntrymer du servitur annés</li> </ul> | ges sur le serveur                                                         |                                 |
| l vous                                         |                                                                                         |                                                                            |                                 |
|                                                |                                                                                         |                                                                            |                                 |
|                                                |                                                                                         | OK                                                                         | Annuler                         |
| outer un nouveau comple                        | 17                                                                                      |                                                                            |                                 |
| Paramètres de message<br>Chacun de cespararétr | rie Internet<br>as est obligatore pour que votre compte                                 | de messagerie fonctionne.                                                  | 光                               |
| Informations sur l'utilisat                    | eur                                                                                     | Tester les paramètres du                                                   | compte                          |
| Votre.nom (                                    | Pierre Dupont                                                                           | Après avoir complété les cham                                              | ps de cet écran, nous vous      |
| Adresse de messagerie :                        | p.duport@orange.fr                                                                      | ci-dessous. (Convenion reasa                                               | arequise.)                      |
| Informations sur le serve                      | MP                                                                                      | Tester les paramètres du cor                                               | note                            |
| Type de compte :                               | POP                                                                                     | No. And Andrewson                                                          |                                 |
| Serveur de courrier entrant :                  | pop.orange.fr                                                                           | le bouton Suivant                                                          | ou compre en caquaix sur        |
| Serveur de courner sortant (S                  | MIP() : [sinkp.orange.fr                                                                | Remettre les nouveaux m                                                    | lessages à t                    |
| Informations de connexio                       |                                                                                         | <ul> <li>Nouveau fichier de dan</li> <li>Enhier de dominier Cal</li> </ul> | inées Outlook<br>forde anistant |
| Note digasateur :                              | p.dupork                                                                                |                                                                            | Repta 24                        |
| Plot de plesse i                               |                                                                                         |                                                                            |                                 |
| F                                              | Premioriser le not de passe                                                             |                                                                            |                                 |
| de la comesión                                 | r not de passe securse (DPA) lors                                                       | P                                                                          | aranitres supplimentaires       |
|                                                |                                                                                         | < Précédent [                                                              | Suivent > Annuler               |
|                                                |                                                                                         |                                                                            |                                 |

![](_page_5_Picture_1.jpeg)

Il se connecte au serveur et si tout est ok vous devriez voir ceci :

| citations   Tous les tests se sont déroulés avec succè<br>tinuer | s, Ciquez sur Fermer po | M Artis |
|------------------------------------------------------------------|-------------------------|---------|
|                                                                  |                         | Fermer  |
| ches   Erreurs                                                   |                         |         |
| läches                                                           | État                    |         |
| Connexion au serveur de courrier entrant (P                      | Terminés                |         |

Le compte est configuré ! Vous pouvez en faire un second si nécessaire avec une autre adresse .

#### 

| Informations sur l'utilisateur                                                   |                              | Tester les paramètres du compte                                                                                                    |
|----------------------------------------------------------------------------------|------------------------------|----------------------------------------------------------------------------------------------------|
| Votre nom :<br>Adresse de messagerie :                                           |                              | Après avoir complété les champs de cet écran, nous vous<br>conseillons de tester votre compte en cliquant sur le bouton<br>ci-dessous. (Connexion réseau requise.) |
| Informations sur le serveur<br>Type de compte :<br>Serveur de courrier entrant : | POP3                         | Tester les paramètres du compte                                                                                                    |
| Serveur de courrier sortant (SMTP) :<br>Informations de connevion                | smtp-msa.orange.fr           | le bouton Suivant                                                                                                    |
| Nom d'utilisateur :                                                              |                              |                                                                                                    |
| Mot de passe :                                                                   | ****                         |                                                                                                    |
| Mémor                                                                            | iser le mot de passe         |                                                                                                    |
| Exiger l'authentification par mot o<br>de la connexion                           | le passe sécurisé (SPA) lors | Paramètres supplémentaires                                                                                                    |

Notez l'adresse mail sur l'onglet serveur sortant en cochant le serveur requiert une authentification.

Sur les options avancées, mettre les numéros de port donnés 110 et 587.

| Paramètres de messagerie Internet                                                                                                    | X Paramitres de messagerie Lidernet                                                                                                    |
|----------------------------------------------------------------------------------------------------|----------------------------------------------------------------------------------------------------|
| Général Serveur sortant (OKTP) requiert une authentification<br>Vielaer les némes paramètres que mon serveur de counter entrant.<br>Se connecte à faide de<br>Not de passe : Notifiez votre adresse mail<br>Not de passe : Viennesse induction par mot de passe<br>C bager fouthentification par mot de passe sécurisé (SPA)<br>C Se connecter au serveur de counter entrant avant d'envoyer le courter | Général Serveur sortant (Connexion Options eventides )<br>Numéros des ports du serveur<br>Serveur sortant (POP3) : Par défaut<br>Ce serveur recessite une connexion chiffrée (SSL).<br>Serveur sortant (SMPP) : 587<br>Utiliser le type de connexion chiffrée suivant : Aucun<br>Délais du serveur<br>Court |
| OK A                                                                                                    | nuler OK Annule                                                                                                    |

![](_page_6_Figure_1.jpeg)

## **PRINCIPAUX FAI**

Lien direct : http://www.commentcamarche.net/faq/893-adresses-des-serveurs-pop-et-smtp-des-principaux-fai

#### Telecom

- Serveur POP : pop.neuf.fr
- Serveur SMTP : smtp.neuf.fr
- Serveur IMAP : imap.neuf.fr

#### **90NLINE**

- Serveur POP : pop.9online.fr
- Serveur SMTP : smtp.9online.fr

## ALICE ADSL

- Serveur POP : pop.alice.fr, pop.aliceadsl.fr
- Serveur SMTP : smtp.alice.fr , smtp.aliceadsl.fr
- Serveur IMAP : imap.aliceadsl.fr

#### AOL

- Serveur POP : pop.aol.com (port=110)
- Serveur SMTP : smtp.neuf.fr
- Serveur IMAP : imap.fr.aol.com

#### ALTERN.ORG

Serveur POP : pop.altern.org *ou* altern.org Serveur SMTP : non Serveur IMAP : imap.altern.org (à modifier)

## **Bouygues BBOX**

- Serveur POP : pop3.bbox.fr
- Serveur SMTP : smtp.bbox.fr
- Serveur IMAP : imap4.bbox.fr

#### **Bouygues Télécom**

- Serveur POP : pop.bouygtel.fr
- Serveur SMTP : smtp.bouygtel.fr
- Serveur IMAP : imap.bouygtel.fr

## CARAMAIL

- Serveur POP : pop.lycos.co.uk
- Serveur SMTP : smtp.lycos.co.uk
- Serveur IMAP : non

#### CEGETEL

- Serveur POP : pop.cegetel.net
- Serveur SMTP : smtp.cegetel.net
- Serveur IMAP : imap.cegetel.net

#### **CLUB INTERNET**

Serveur POP : pop3.club-internet.fr Serveur SMTP : mail.club-internet.fr Serveur IMAP : imap.club-internet.fr

## DARTY BOX (DARTYBOX)

- Serveur POP : pop.dbmail.com
- Serveur SMTP : smtpauth.dbmail.com
- Plus d'informations :
- dartybox-news.fr/index.php?/pages/14-configuration-outlook-express

## **ESTVIDEO COMMUNICATION**

Serveur POP : pop.evhr.net Serveur SMTP : smtp.evhr.net

#### FREE

Serveur POP : pop.free.fr Serveur SMTP : smtp.free.fr Serveur IMAP : imap.free.fr

#### FREESURF

- Serveur POP : pop.freesurf.fr
- Serveur SMTP : smtp.freesurf.fr
- Serveur IMAP : imap.freesurf.fr

#### GAWAB

Serveur POP : pop.gawab.com Serveur SMTP : smtp.gawab.com Serveur IMAP : imap.gawab.com

![](_page_8_Picture_1.jpeg)

### GMAIL

- Serveur POP : pop.gmail.com (sur <u>activation de l'option POP de GMail</u>)
- Serveur SMTP : smtp.gmail.com
- Serveur IMAP : imap.gmail.com
- Plus d'informations :
- http://gmail.google.com/support/bin/answer.py?answer=10350

## HOTMAIL

- Serveur POP : pop3.live.com (<u>Port</u> 995 avec connexion SSL)
- Serveur SMTP : smtp.live.com (Port 25 avec connexion SSL)
- Serveur IMAP : non
- Plus d'informations :
  - <u>Relever sa boîte Hotmail avec un logiciel de messagerie</u> Marche à suivre pour configurer Mozilla Thunderbird avec Hotmail)

#### IFrance

- Serveur POP : pop.ifrance.com
- Serveur SMTP : smtp.ifrance.com
- Serveur IMAP : non

## LA POSTE

- Serveur POP : pop.laposte.net
- Serveur SMTP : smtp.laposte.net
- Serveur IMAP : imap.laposte.net

## MAGIC ONLINE

Serveur POP : pop2.magic.fr Serveur SMTP : smtp.magic.fr Serveur IMAP : non

## NERIM

- Serveur POP : pop.nerim.net
- Serveur SMTP : smtp.nerim.net

#### **NET COURRIER**

- Serveur POP : mail.netcourrier.com
- Serveur SMTP : idem que celui de votre FAI
- Serveur IMAP : mail.netcourrier.com

![](_page_9_Picture_1.jpeg)

#### NOOS

- Serveur POP : pop.noos.fr
- Serveur SMTP : mail.noos.fr
- Serveur IMAP : imap.noos.fr

#### Numéricable

- Serveur POP : pop.numericable.fr
- Serveur SMTP : smtp.numericable.fr
- Serveur IMAP : imap.numericable.fr

#### ORANGE

Serveur POP : pop.orange.fr

Serveur SMTP : smtp.orange.fr

- Serveur SMTP sécurisé : smtp-msa.orange.fr Port : 587 (activer l'authentification smtp)
- Serveur IMAP : imap.orange.fr
- Aide pour paramétrage FAI Orange avec messageries non Orange

# SYMPATICO

- Serveur POP : pop1.sympatico.ca
- Serveur SMTP : smtp1.sympatico.ca
- Serveur IMAP : non

## SFR

Serveur POP : pop.sfr.fr Serveur SMTP : smtp.sfr.fr Serveur IMAP : imap.sfr.fr <u>Aide pour paramétrage SMTP NeufBOX avec messageries non SFR</u>

## TISCALI

- Serveur POP : pop.tiscali.fr
- Serveur SMTP : smtp.tiscali.fr
- Serveur IMAP : non

## **TISCALI-FREESBEE**

- Serveur POP : pop.freesbee.fr
- Serveur SMTP : smtp.freesbee.fr
- Serveur IMAP : non

![](_page_10_Picture_1.jpeg)

## WANADOO

- Serveur POP : pop.wanadoo.fr
- Serveur SMTP : smtp.wanadoo.fr
- Serveur IMAP : non

# YAHOO

- Serveur POP : pop.mail.yahoo.fr (sur activation de l'<u>option POP3 de Yahoo</u>) Port **995** Avec connexion SSL
- Serveur SMTP : smtp.mail.yahoo.fr Port 465 Avec connexion SSL
- Serveur IMAP : imap.mail.yahoo.com (il faut utiliser SSL avec le port 993)